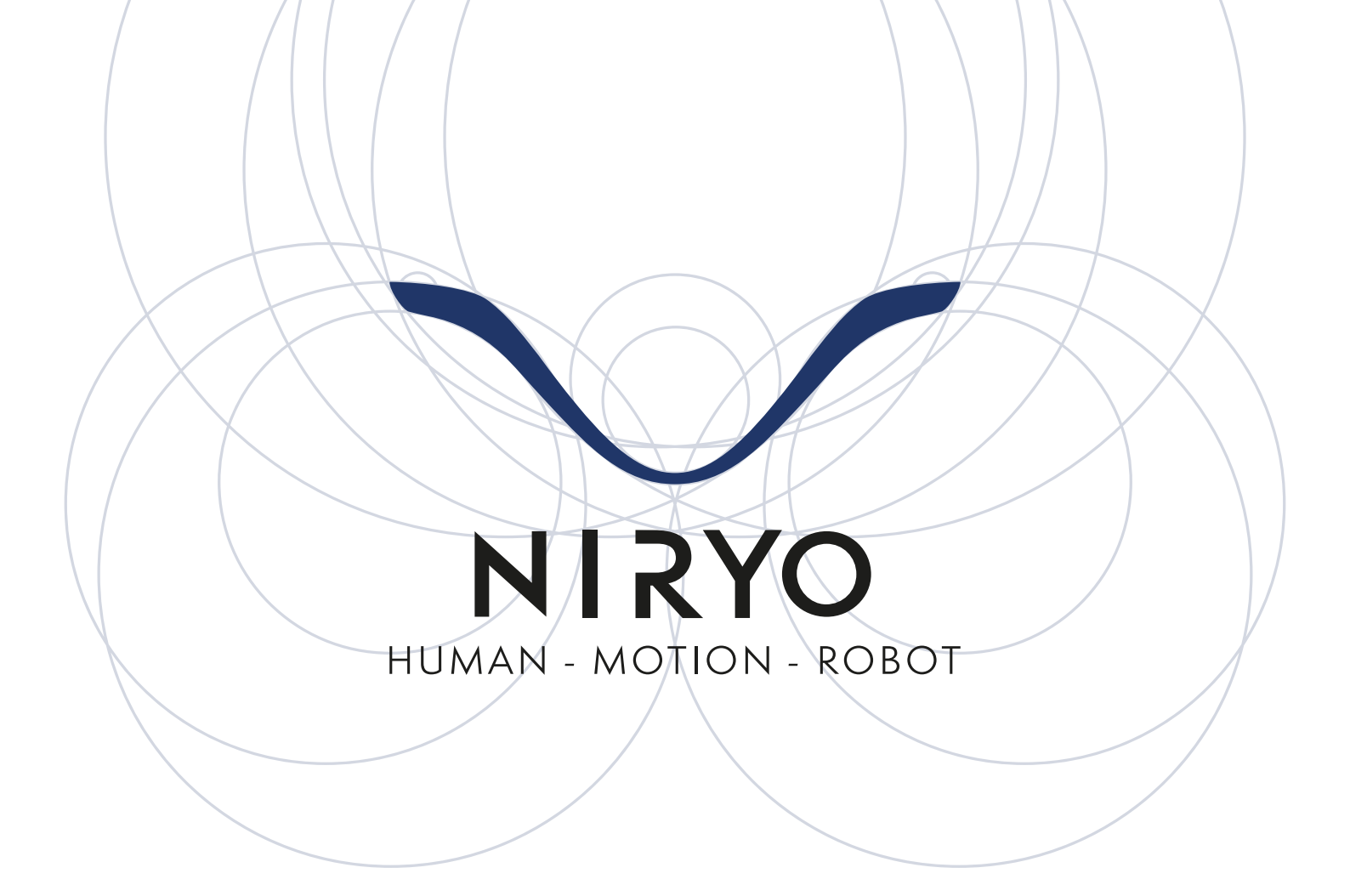

# BLOCKLY 1

# Programming the Niryo One with Blockly

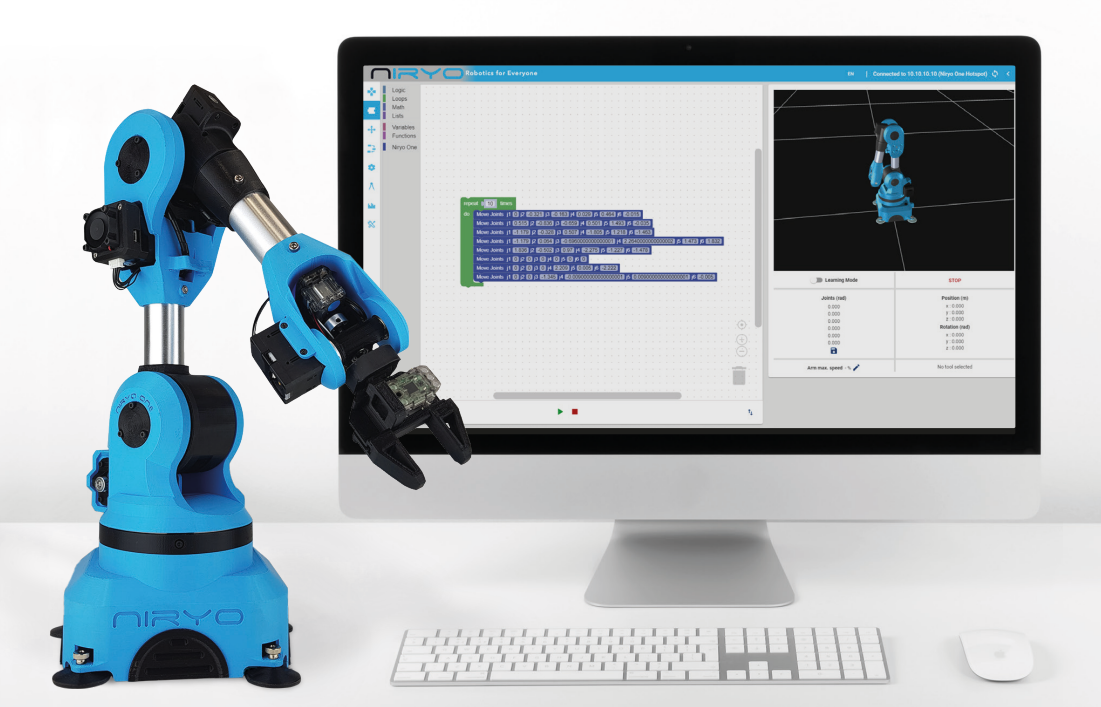

| OBJECTIVES                                                                                                    | 3                       |
|----------------------------------------------------------------------------------------------------|-------------------------|
| REQUIREMENTS                                                                                                    | 3                       |
| HARDWARE INVOLVED                                                                                                    | 3                       |
| PROGRAMMING THE NIRYO ONE WITH THE LEARNING                                                                                            | 3                       |
| PRESENTATION OF THE LEARNING MODE<br>EXERCISE                                                                                          | 3<br>4                  |
| PROGRAMMING THE NIRYO ONE WITH BLOCKLY<br>PRESENTATION OF BLOCKLY<br>THE PROGRAMMING ENVIRONMENT<br>THE PROGRAMMING BLOCKS<br>EXERCISE | <b>5</b><br>5<br>7<br>8 |
| APPENDIX                                                                                                    | 11                      |
| CORRECTION                                                                                                    | 16                      |
|                                                                                                    |                         |

# OBJECTIVES

- Getting familiar with the basics of robotic programming
- Controlling the robot using Niryo One Studio and Blockly
- Being able to create algorithms to control the robot

# REQUIREMENTS

Starter guide

# WHAT YOU WILL NEED

- Computer equipped with WIFI
- Niryo One Studio (Niryo One's graphical programming interface)
- A Niryo One

# PROGRAMMING THE NIRYO ONE WITH THE LEARNING MODE

## PRESENTATION OF THE LEARNING MODE

The « **learning mode** » is a programming method in which the **human operator manually places a robot in a position** and then saves it to let the robot execute it later.

It is possible to program the Niryo One using this programming method. To enable or disable this mode, click the « **Learning mode** » button on the Niryo One Studio interface.

## EXERCISE

- Activate the learning mode of the robot
- Move the robot with your hand to a position of your choice
- Hold the robot in this position and click on « **UPDATE VALUES** » before releasing the robot

You can also press the upper button on the robot to save the value

- Deactivate the « learning mode »
- Execute a movement to this position by clicking on « MOVE AXES »

#### Did the robot make the desired movement?

• We would like to put the robot in a « top » position as shown in the figure below:

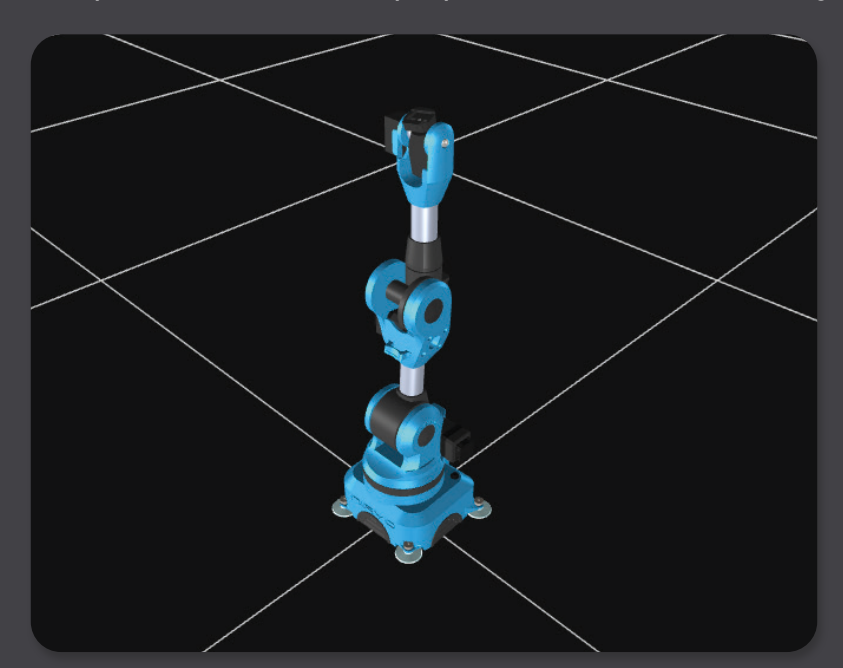

#### Which axis will reach its maximum angle?

- Activate the « learning mode » and move the robot with your hand to this position
- Hold the robot in this position, select « UPDATE VALUES » and then save it with the name « TOP »
- Select this position and execute it by clicking on « MOVE AXES »

# PROGRAMMING THE NIRYO ONE WITH BLOCKLY

In this section, we look at the basic functions of the visual programming software, based on Blockly.

## PRESENTATION OF BLOCKLY

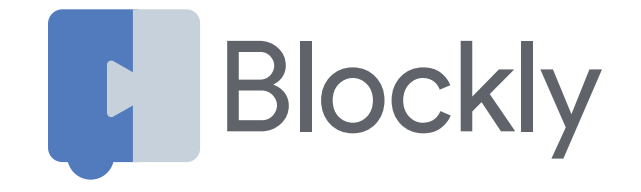

The visual programming interface of Niryo One Studio is based on Blockly, a Google library, which is also used for the Scratch project made by the MIT.

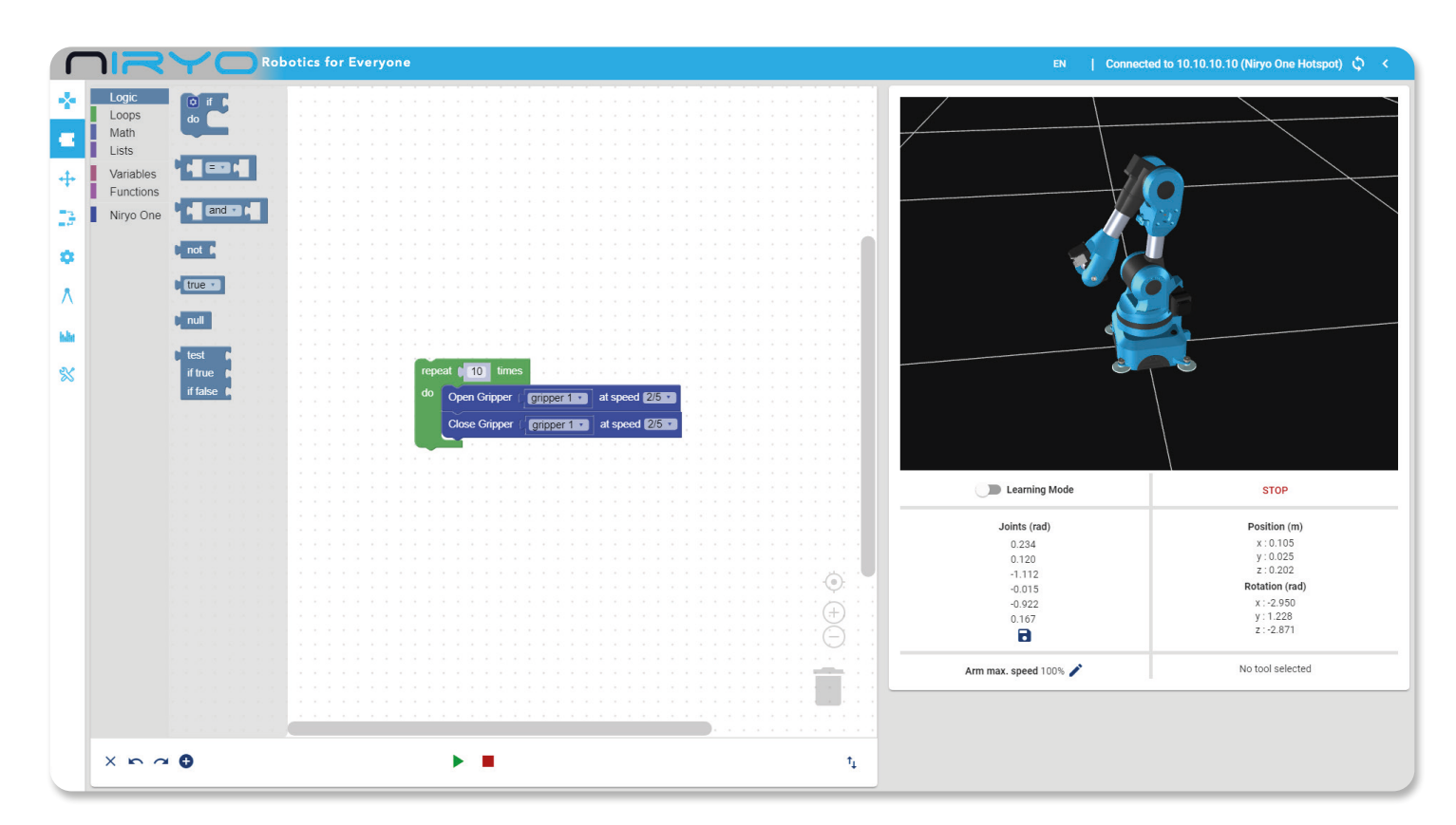

### THE PROGRAMMING ENVIRONMENT

The different parts of the environment and their functionalities are :

| Γ          | והארכ                           | Robotics for Everyone                                                                                                    | EN   Connected to 10.1  | 0.10.10 (Niryo One Hotspot) 🗘 <          |
|------------|---------------------------------|----------------------------------------------------------------------------------------------------|-------------------------|------------------------------------------|
| *          | Logic<br>Loops<br>Math<br>Lists |                                                                                                    |                         |                                          |
| +          | Variables<br>Functions          |                                                                                                    |                         |                                          |
| 13         | Niryo One                       |                                                                                                    |                         |                                          |
| *          |                                 |                                                                                                    |                         |                                          |
| Ā          |                                 | Move Joints j1 (0) /2 #03521) /3 #01633 /4 (0.022) /5 (0.464) /6 #0.0153<br>Move Joints j1 (0.515) /2 #0.838) /3 #0.659 /4 (0.501 /5 (1.493) /6 #0.035                                                                                                    |                         |                                          |
| inin<br>SX |                                 | Move Joints (1 (1179) (2 (1032) (3 (10507) (4 (11805) (5 (11218) (6 (11463)<br>Move Joints (1 (11172) (2 (10064) (3 (10550000000000000000000000000000000000                                                                                                    |                         |                                          |
| ~          |                                 | Move Joints (1 11833) (2 10.02) (3 0.02) (4 12275) (5 11227) (6 11473)<br>Move Joints (1 0) (2 0) (3 0) (4 0) (5 0) (6 0)<br>Move Joints (1 0) (2 0) (3 0) (4 1220) (5 0003) (6 12222)<br>Move Joints (1 0) (2 0) (3 10) (4 1220) (5 000300000000000000000000000000000000 |                         |                                          |
|            |                                 |                                                                                                    | earning Mode            | STOP                                     |
|            |                                 |                                                                                                    | ints (rad)<br>0.000     | Position (m)<br>x:0.000                  |
|            |                                 |                                                                                                    | 0.000<br>0.000<br>0.000 | y : 0.000<br>z : 0.000<br>Rotation (rad) |
|            |                                 |                                                                                                    | 0.000                   | x:0.000<br>y:0.000<br>z:0.000            |
|            |                                 | Arm max.                                                                                                    | . speed - % 🖍           | No tool selected                         |
| 3          |                                 |                                                                                                    |                         |                                          |
| C          |                                 |                                                                                                    |                         |                                          |

- $1 \rightarrow$  The workspace that will contain your code
  - **To delete a block, simply drag it to the trash can** You can also select it then press the « Del » key on your keypad
- 3 H Delete the current workspace
  - H Undo / Redo
- 5  $\rightarrow$  Add a position block
- 6 H Execute the sequence displayed in the workspace
- 7 H Stop the execution of the current sequence in theworkspace
- 8 | Import or export a sequence
- 9 H The different programming blocks

## THE PROGRAMMING BLOCKS

| CONCEPT   | EXPLICATION                                                                                                    | EXEMPLE                                                                                                    |
|-----------|----------------------------------------------------------------------------------------------------|----------------------------------------------------------------------------------------------------|
| Variables | Variable blocks are used to create variables<br>and to use them in the program.<br>A variable is a symbol that associates a name<br>with a value.                                                                                         | set var v to ( 4<br>set var v to ( var v                                                                                                    |
| Lists     | List blocks are used to store and then access<br>a list of numbers and strings.<br>A list is a structure that allows data to be<br>grouped together in such a way that it can be<br>accessed freely.<br>It can be considered as an array. | create empty list                                                                                                    |
| Loops     | Loop blocks can be used for iteration<br>(repetition of a series of instructions).<br>A loop is a programming control structure that<br>allows the repeated execution of a sequence<br>of instructions.                                   | repeat while v ( true v)       do     Move Joints j1 -1.8 j2 0.1 j3 -1.2 j4 0 j5 0 j6 0       Wait for 3 seconds                                                                                                    |
| Niryo One | Niryo One blocks are used to control the robot, its tools and its I/O interfaces.                                                                                                    | Deactivate ▼ learning mode<br>Set Arm max. speed to                                                                                                    |
| Functions | Function blocks are used to create and call<br>up functions and procedures.<br>A function is a section that encloses a part of<br>code performing a specific task that can be<br>reused in the program.                                   | Image: Constraint of the second state of the second state of the second sta |
| Logics    | Logic blocks allow either to initiate an action<br>according to a condition or to manipulate<br>logic variables.                                                                                                    |                                                                                                    |
| Maths     | Math blocks are used for mathematical operations.                                                                                                    | set a v to random integer from v 1 to v 100<br>set a v to v 2 + v v b v                                                                                                    |

Refer to the appendix for more details on the different blocks.

## EXERCISE

We want to move the Niryo One to the two positions P1 and P2 :

P1 = [ x = -0.03 ; y = -0.156 ; z= 0.48 ; roll= -0.58 ; pitch = -0.58 ; yaw = -0.145 ]

P2 = [ x = -0.136 ; y = -0.133 ; z = 0.255 ; roll= -0.081 ; pitch = 0.744 ; yaw = -2.535 ]

After reading the appendix, identify the block that allows you to move the robot to a position with Cartesian coodinate x y and z.

• Reproduce the following sequence in Niryo One Studio

Move Pose x -0.03 y -0.156 z 0.48 roll -0.58 pitch -0.58 yaw -0.145

Move Pose x -0.136 y -0.133 z 0.255 roll -0.081 pitch 0.744 yaw -2.532

- Deactivate the « learning mode » and execute the program
- Add a new block to your sequence as shown in the illustration below:

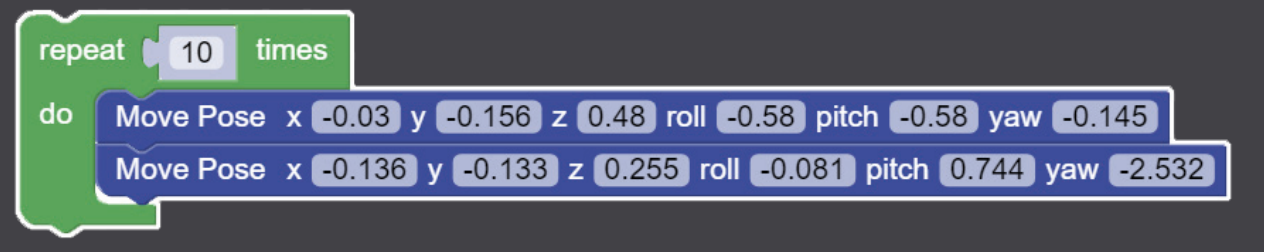

• Deactivate the « learning mode » and execute this new sequence

Explain the difference between the first and the second sequence and conclude on the role of the added block.

We want to automate the task of activating and deactivating the « learning mode ».

Which block should be used to perform this operation? Add this block at the beginning and at the end of your program, then execute it.

A sequence of instructions represents the program to be executed by the robot.

Keeping the program developed in the previous sections, click on the « import/export » button.

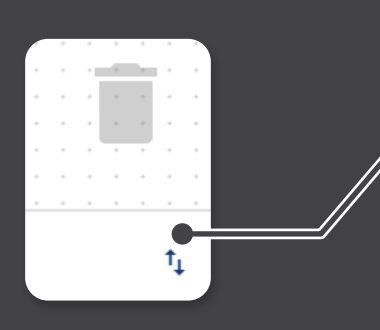

| Name                      |                                                                                                    |  |
|---------------------------|----------------------------------------------------------------------------------------------------|--|
| Descr                     | ption                                                                                                    |  |
| Pleakly                   |                                                                                                    |  |
| <xml xi<br="">name=</xml> | mns="http://www.w3.org/1999/xhtml"> <block id="2H-t.aSy+N:*I`w+*a?r" type="niryo_one_activate_learning_mode" x="-770" y="-710"><field<br>'LEARNING_MODE_VALUE"&gt;0<next><block id="Q9PmGur00P6[Y =i%WSf" type="controls_repeat_ext"><value name="TIMES"><shadow< td=""><td></td></shadow<></value></block></next></field<br></block> |  |
|                           |                                                                                                    |  |

A sequence is characterized by:

- Its name (by default, it will be « sequence » + ID)
- Its description

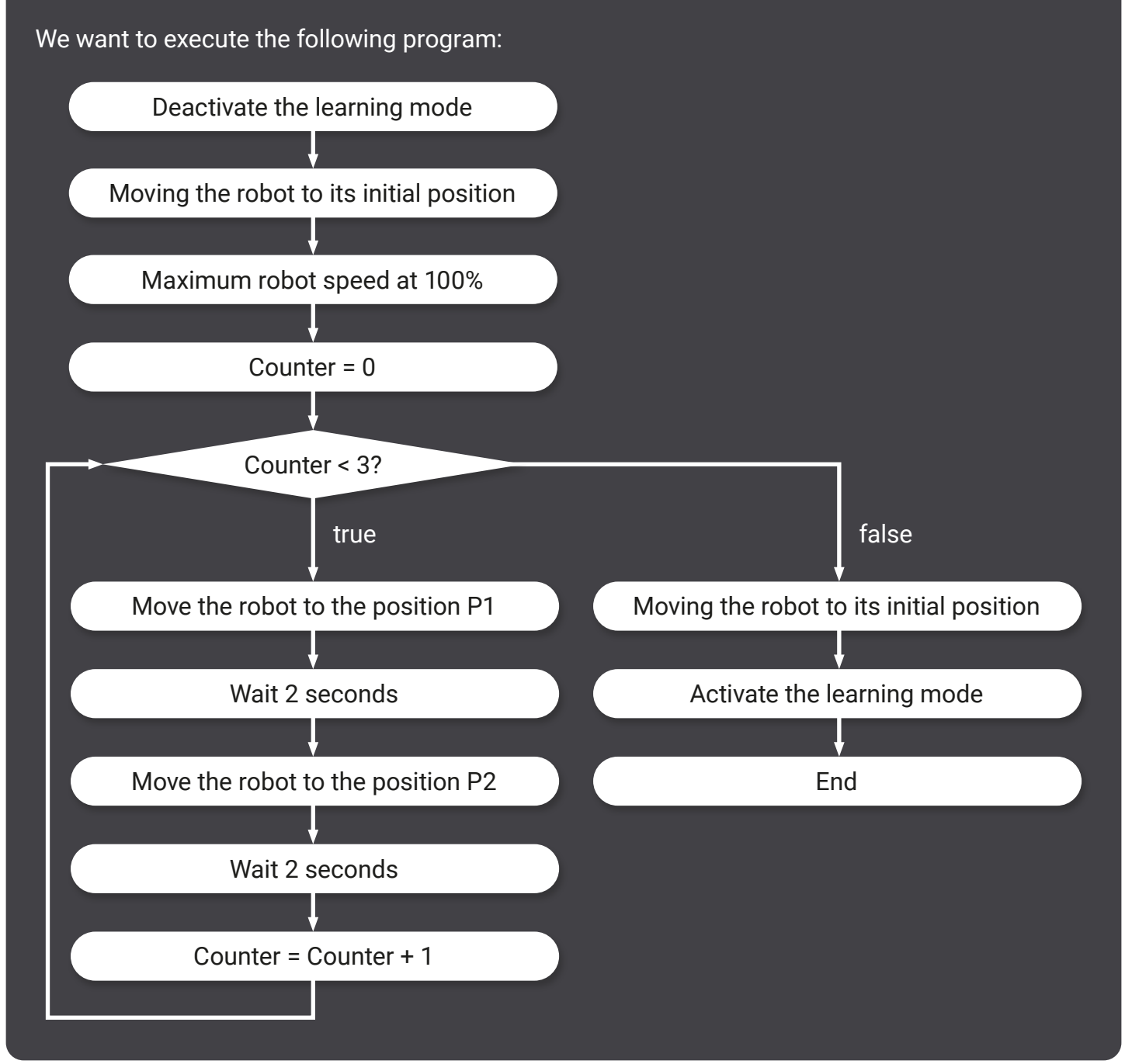

#### Knowing that:

- The positions of the robot are in joint coordinates
- The initial position of the robot is [0;0;0;0;0;0]
- P1 = [-1.215; -0.333; -0.867; -3.053; -0.014; 0.127]
- P2 = [-1.377; 0.22; -0.281; -3.053; -0.031; 1.549]

#### Translate the previous diagram into text.

• Reproduce the program below:

| Deactivate v learning mode |                |
|----------------------------|----------------|
| Move Joints j1 0 j2 0 j3 0 | j4 0 j5 0 j6 0 |
| Set Arm max. speed to 100  | %              |
| set counter to (0          |                |

Choose the block that allows to make the loop of the program shown above.

Using the appendix, complete the Blockly sequence so that it reproduces the previous diagram.

Taking into account the counter variable and the loop block, propose a block to replace these two blocks.

- Replace this variable and loop blocks with this new block
- Execute the sequence

#### Comment.

# APPENDIX

| ТҮРЕ  | CONCEPT                     | BLOCK                                    | EXPLANATION                                                                                                    |
|-------|-----------------------------|------------------------------------------|----------------------------------------------------------------------------------------------------|
| Logic | Conditional<br>instructions | tif do                                   | Perform a specific task based on the evaluation of a condition.                                                                                                    |
| Logic | Comparison<br>operators     |                                          | <ul> <li>To compare certain values:</li> <li>The equality test is performed with the = operator while the difference test is performed with the ≠ operator</li> <li>Strict comparisons are made with the &lt; and &gt; operators.</li> <li>Broad comparisons are made ith the &lt;= and =&gt; operators.</li> </ul> |
| Logic | Boolean types               | true                                     | The boolean type defines two states:<br>true and false. The associated keyword<br>are therefore «true» and «false».                                                                                                    |
| Logic | Boolean logic<br>operators  | not                                      | <ul> <li>And : return «true» if both values are<br/>«true»</li> <li>Or : return «true» if at least one of the<br/>two values is «true»</li> <li>Not : return the inverse of the boolean.</li> </ul>                                                                                                    |
| Logic | Value                       | null                                     | A variable is «null» if it is null or contains no value.                                                                                                    |
| Loops | Iteration                   | repeat 10 times<br>do                    | Repeat a sequence of instructions<br>x times, where x is the number of<br>iterations.                                                                                                    |
| Loops | Iteration                   | do                                       | Create a loop that executes an<br>instruction as long as a condition is<br>not checked.                                                                                                    |
| Loops | Iteration                   | count with in from 01 to 010 by 01<br>do | Repeat a specific sequence a number<br>of times.<br>Example : count i from 1 to 10 by 1 (this<br>instruction allows to count the variable i<br>from 1 to 10 by incrementing by 1).                                                                                                    |

| ΤΥΡΕ  | CONCEPT           | BLOCK                             | EXPLANATION                                                                                                    |
|-------|-------------------|-----------------------------------|----------------------------------------------------------------------------------------------------|
| Loops | Iteration         | for each item 🚺 in list 🕨<br>do   | Repeat certain instructions for each item in a list.                                                                                                    |
| Loops | Iteration         | break out 🔹 of loop               | Exit the current loop (for/repeat/count) and go directly to the next instruction.                                                                                                    |
| Math  | Parameter setting |                                   | Specify a number for a function.                                                                                                    |
| Math  | Operator          |                                   | <ul> <li>+: Add two numbers</li> <li>-: Substract the second number from the first number</li> <li>*: Multiply the two numbers</li> <li>/: Divide the first number by the second number.</li> </ul>                                                                                                    |
| Math  | Operator          | 0 is even v                       | Checks if a number is<br>• Even: exactly divisible by 2<br>• Odd: not exactly divisible by 2<br>• Prime: a prime number (2, 3, 5)<br>• Whole: an integer<br>• Positive: >= 0<br>• Negative: <= 0<br>• Divisible by: un nombre divisible par                                                                                                    |
| Math  | Operator          | round <b>v</b> (3.1)              | Return the lower integer (round down),<br>upper integer (round up) or the nearest<br>integer (round).                                                                                                    |
| Math  | Operator          | sum of list                       | Return :<br>• Sum: the sum of a list<br>• Min: the minimum of a list<br>• Max: the maximum of a list<br>• Average: the average of a list<br>• Median: the central value of a list<br>• Mode: the most frequent value in a list<br>• Standard deviation: the standard deviation<br>of a list<br>• Random item: a random number from the<br>list. |
| Math  | Operator          | remainder of 64 ÷ 10              | Calculate the remainder in an integer division.                                                                                                    |
| Math  | Operator          | constrain 0 50 low 0 1 high 0 100 | Return a random integer in the interval.                                                                                                    |

| TYPE      | CONCEPT           | BLOCK                                                            | EXPLANATION                                                    |
|-----------|-------------------|------------------------------------------------------------------|----------------------------------------------------------------|
| Niryo One | Movement          | Move Joints j1 0 j2 0 j3 0 j4 0 j5 0 j6 0                        | Move the robot axes at the specified angles.                   |
| Niryo One | Movement          | Move Pose x () y () z () roll () pitch () yaw ()                 | Move the robot to the specified position and orientation.      |
| Niryo One | Movement          | Shift pos. x v by 0                                              | Offset a coordinate (orientation or position) to a value.      |
| Niryo One | Calibration       | Calibrate motors (auto)                                          | Calibrate the robot automatically.                             |
| Niryo One | Calibration       | Calibrate motors (manual)                                        | Calibrate the robot manually.                                  |
| Niryo One | Parameter setting | Set Arm max. speed to 1100 %                                     | Set the maximum speed of the robot.                            |
| Niryo One | Programming       | Wait for <b>10</b> seconds                                       | Pause execution for the specified number of seconds.           |
| Niryo One | Programming       | Activate v learning mode                                         | Activate or deactivate the learning mode.                      |
| Niryo One | Tools             | Change tool to ( gripper 1 •                                     | Change the tool type.                                          |
| Niryo One | Tools             | gripper 1 🔹                                                      | A variable that contains the grippers available for Niryo One. |
| Niryo One | Tools             | Detach current tool                                              | Detach the gripper.                                            |
| Niryo One | Tools             | Open Gripper [ gripper 1 v ] at speed 2/5 v                      | Open the gripper at a specific speed.                          |
| Niryo One | Tools             | Close Gripper ( gripper 1 v at speed 2/5 v                       | Close the gripper at a specific speed.                         |
| Niryo One | Tools             | Pull air with Vacuum Pump (                                      | Pull air with the vacuum pump to catch an object.              |
| Niryo One | Tools             | Push air with Vacuum Pump ( vacuum pump 1 •                      | Push air from the vacuum pump to release the object.           |
| Niryo One | Tools             | Setup Electromagnet ( electromagnet 1 • ) with pin ( 1 •         | Configure the electromagnet by specifying the connection pin.  |
| Niryo One | Tools             | Activate Electromagnet ( electromagnet 1 • ) with pin ( 1A • )   | Activate the electromagnet by specifying the connection pin.   |
| Niryo One | Tools             | Deactivate Electromagnet ( electromagnet 1 · ) with pin ( 1A · ) | Deactivate the electromagnet by specifying the connection pin. |

| ΤΥΡΕ      | CONCEPT        | BLOCK                                                  | EXPLANATION                                                                                                    |
|-----------|----------------|--------------------------------------------------------|----------------------------------------------------------------------------------------------------|
| Niryo One | Inputs/Outputs |                                                        | A variable that contains the pins available on the Niryo One.                                                                |
| Niryo One | Inputs/Outputs | Set Pin ( 1A T) to state HIGH T                        | Set the digital pin to HIGH or LOW.                                                                                          |
| Niryo One | Inputs/Outputs | Set Pin (1A ) to mode INPUT V                          | Set the pin as an:<br>• INPUT<br>• OUTPUT.                                                                                   |
| Niryo One | Inputs/Outputs | state (HIGH T)                                         | Set the digital pin to HIGH or LOW.                                                                                          |
| Niryo One | Inputs/Outputs | Get Pin (1A v state                                    | Return the value of the pin.                                                                                                 |
| Niryo One | Inputs/Outputs | Set 12V Switch (SW1) to state (HIGH)                   | Set the switch (SW1/SW2) to 1<br>(HIGH) or 0 (LOW).                                                                          |
| Niryo One | Programming    | Comment :                                              | Add a comment.                                                                                                    |
| Niryo One | Programming    | Break Point                                            | Add a break point. This will<br>pause the program. To resume<br>execution, press the «play»<br>button.                       |
| Variables | Variables      | Create variable                                        | Create and name a new variable.<br>When you create a variable, the<br>blocks corresponding to the<br>variable are displayed. |
| Variables | Variables      | set variable v to k                                    | Assign a value to a variable.                                                                                                |
| Variables | Variables      | change variable by 1                                   | Change the value of a variable.                                                                                              |
| Variables | Variables      | variable                                               | Return the variable.                                                                                                    |
| Lists     | Lists          | create empty list                                      | Create an empty list.                                                                                                    |
| Lists     | Lists          | create list with                                       | Create a list by adding elements.                                                                                            |
| Lists     | Lists          | create list with item <b>p</b> repeated <b>5</b> times | Create a list with an item repeated x times.                                                                                 |
| Lists     | Lists          | length of                                              | Return the lenght of the list.                                                                                               |
| Lists     | Lists          | in list Ist in the first in occurrence of item         | Return the position of the:<br>• First occurence of the item in a<br>list<br>• Last occurence of the item in a<br>list.      |

| TYPE      | CONCEPT   | BLOCK                                             | EXPLANATION                                                                                                    |
|-----------|-----------|---------------------------------------------------|----------------------------------------------------------------------------------------------------|
| Lists     | Lists     | in list ( <b>list v</b> get <b>v</b> # <b>v k</b> | <ul> <li>Return:</li> <li># : the n item in the list</li> <li># from end : the n item in the list<br/>from the end of it</li> <li>First : the first item in the list</li> <li>Last : the last item in the list</li> <li>Random : a random item in the<br/>list.</li> </ul> |
| Functions | Functions | input name: X                                     | Create a procedure with<br>arguments (input parameters).                                                                                                    |
| Functions | Functions | input name: X inputs                              | Create a procedure with<br>arguments (input parameters) and<br>an output (return).                                                                                                    |

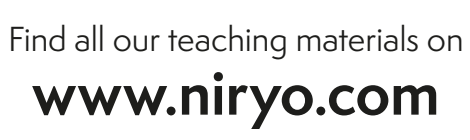

## LEARNING MODE: CORRECTION

- Activate the learning mode of the robot
- Move the robot with your hand to a position of your choice
- Hold the robot in this position and click on « UPDATE VALUES » before releasing the robot

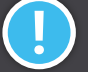

You can also press the upper button on the robot to save the value

- Deactivate the « learning mode »
- Execute a movement to this position by clicking on « MOVE AXES »

#### Did the robot make the desired movement?

The robot made the desired movement: indeed, the learning mode is designed to save the positions and sequences manually determined by the operator and then reproduce them.

• We would like to put the robot in a « top » position as shown in the figure below:

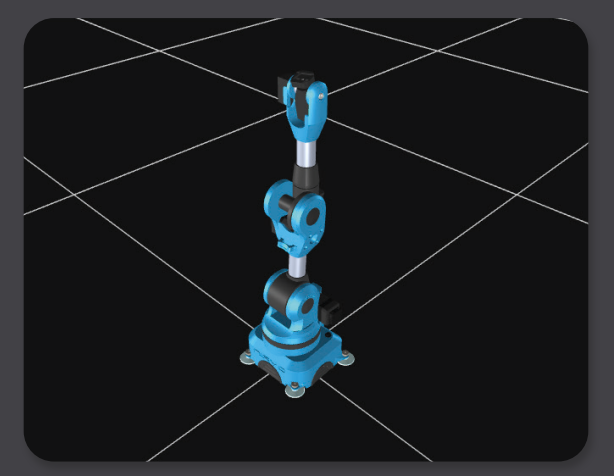

Which axis will reach its maximum angle?

The joint 3 will reach its maximum angle of 90°.

- Activate the « learning mode » and move the robot with your hand to this position
- Hold the robot in this position, select « UPDATE VALUES » and then save it with the name « TOP »
- Select this position and execute it by clicking on « MOVE AXES »

## **BLOCKLY: CORRECTION**

We want to move the Niryo One to the two positions P1 and P2 :

P1 = [x = -0.03; y = -0.156; z= 0.48; roll= -0.58; pitch = -0.58; yaw = -0.145]

P2 = [ x = -0.136 ; y = -0.133 ; z = 0.255 ; roll= -0.081 ; pitch = 0.744 ; yaw = -2.535 ]

After reading the appendix, identify the block that allows you to move the robot to a position with Cartesian coodinate x y and z.

#### Move Pose x 0 y 0 z 0 roll 0 pitch 0 yaw 0

• Reproduce the following sequence in Niryo One Studio

Move Pose x -0.03 y -0.156 z 0.48 roll -0.58 pitch -0.58 yaw -0.145 Move Pose x -0.136 y -0.133 z 0.255 roll -0.081 pitch 0.744 yaw -2.532

- Deactivate the « learning mode » and execute the program
- Add the block to your sequence as shown in the illustration below :

repeat 10 times

- do Move Pose x -0.03 y -0.156 z 0.48 roll -0.58 pitch -0.58 yaw -0.145 Move Pose x -0.136 y -0.133 z 0.255 roll -0.081 pitch 0.744 yaw -2.532
- Deactivate the « learning mode » and execute the is new sequence

Explain the difference between the first and the second sequence and conclude on the role of the added block.

In the first code, the robot moved to a first position then to a second one. In the second code, the robot followed the same path and repeated this sequence 10 times.

We want to automate the task of activating and deactivating the « learning mode ».

Which block should be used to perform this operation? Add this block at the beginning and at the end of your program, then execute it.

Activate V learning mode

As explained in the appendix, the function of this block is to activate or deactivate the learning mode.

A sequence of instructions represents the program to be executed by the robot.

Keeping the program developed in the previous sections, click on the « import/export » button.

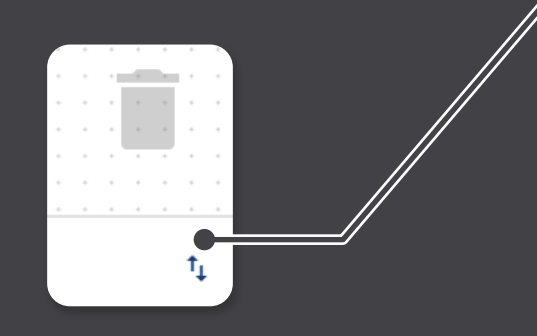

| Name                                                                                                    |         |
|----------------------------------------------------------------------------------------------------|---------|
| Description                                                                                                    |         |
| Blockly XML                                                                                                    |         |
| <xml xmlns="http://www.w3.org/1999/xhtml"><block id="2H-t.aSy+N:^i`w+*a?r" type="niryo_one_activate_learning_mode" x="-770" y="-710"><field<br>name="LEARNING_MODE_VALUE"&gt;0<next><block id="Q9PmGur00P6[Y]=1%WSf" type="controls_repeat_ext"><value name="TIMES"><shadow< td=""><td>÷<br/>//</td></shadow<></value></block></next></field<br></block></xml> | ÷<br>// |
|                                                                                                    |         |
|                                                                                                    |         |
| SAVE                                                                                                    |         |

A sequence is characterized by:

- Its name (by default, it will be « sequence » + ID)
- Its description

We want to execute the following program:

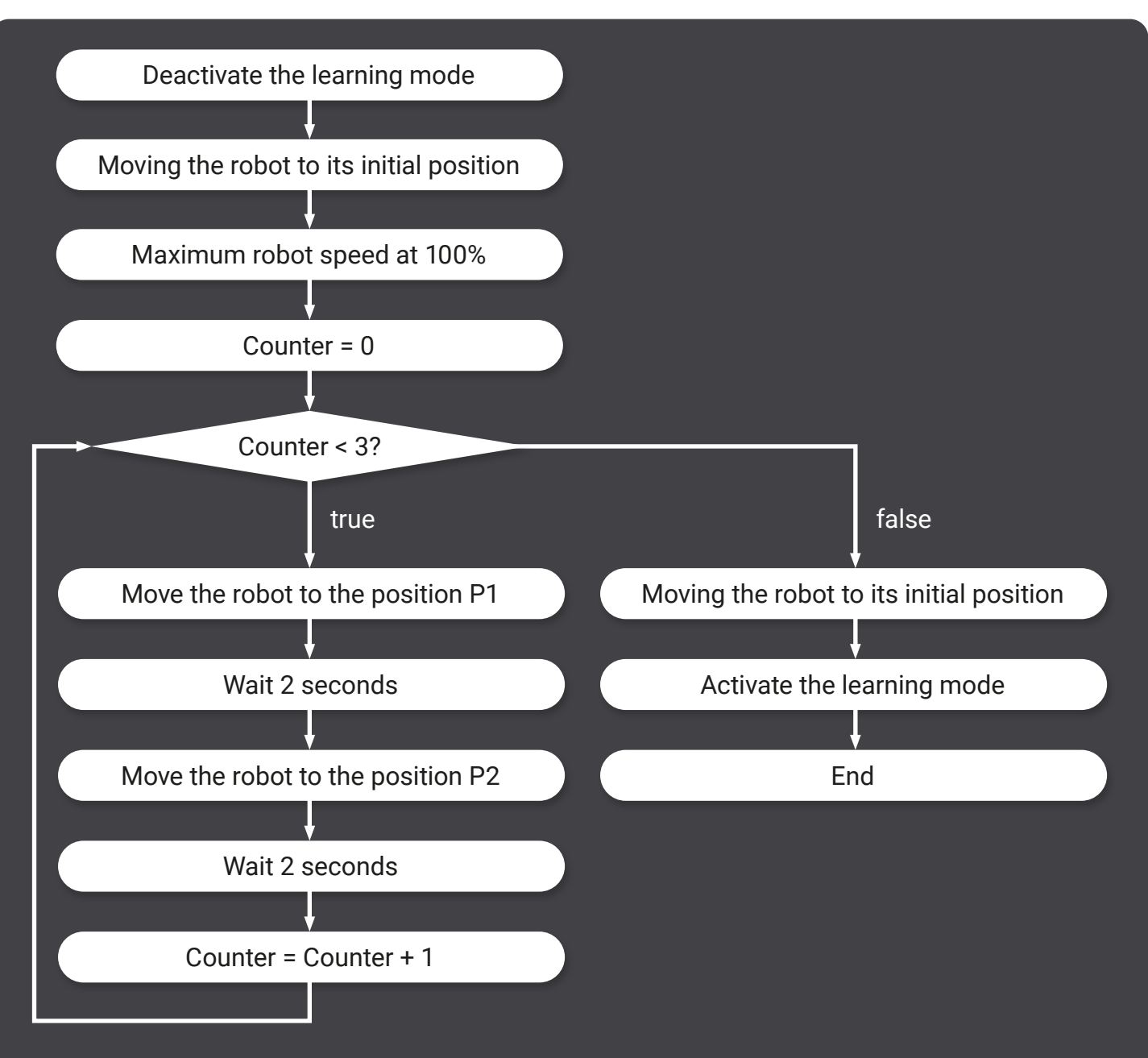

#### Knowing that:

- The positions of the robot are in joint coordinates
- The initial position of the robot is [0;0;0;0;0;0]
- P1 = [-1.215;-0.333;-0.867;-3.053;-0.014;0.127]
- P2 = [-1.377; 0.22; -0.281; -3.053; -0.031; 1.549]

Translate the previous diagram into text.

First, the learning mode is deactivated. Then, the speed of the robot is set at 100% and the robot goes to its initial position.

The robot goes to P1, waits 2 seconds, then goes to P2, and repeats 3 times this operation. Once the 3 repetitions achieved, the robot will go to its initial position and the learning mode will be activated.

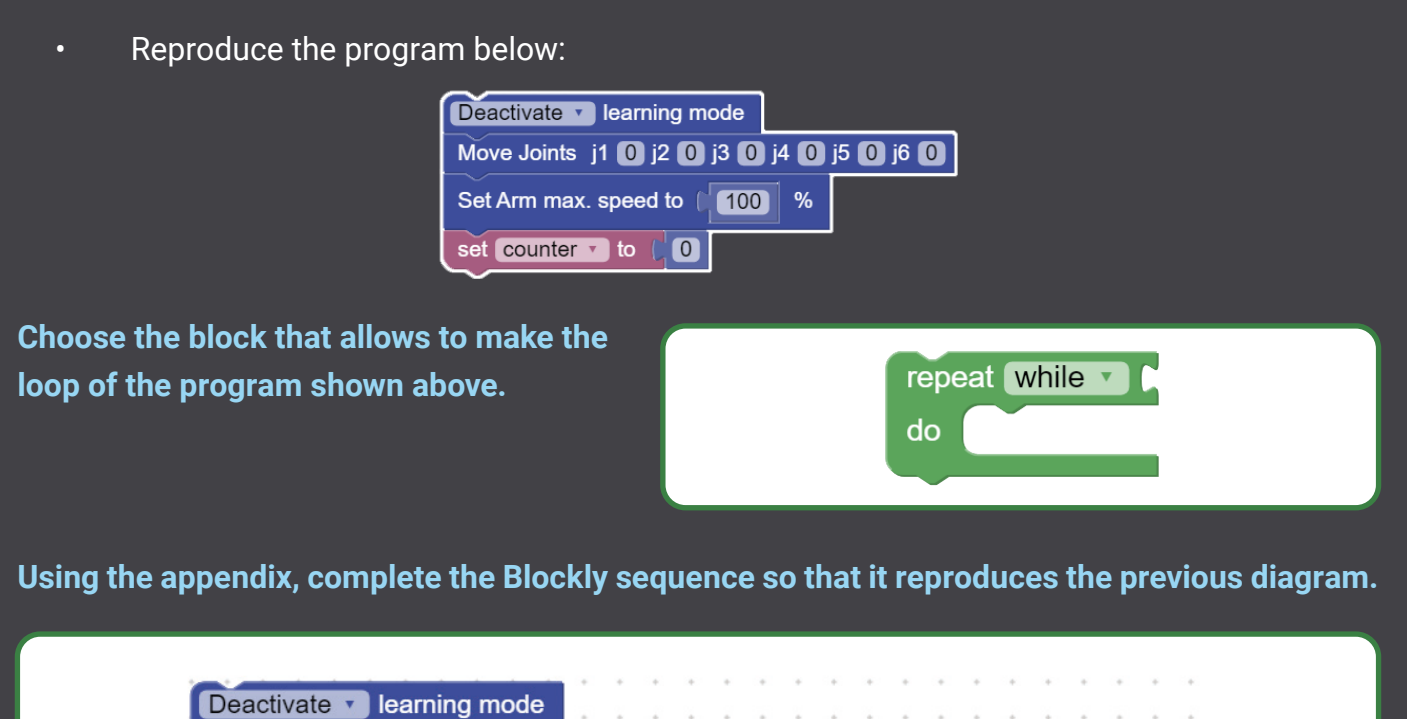

Move Joints j1 0 j2 0 j3 0 j4 0 j5 0 j6 0 Set Arm max. speed to 100 % set Counter to 0 repeat while Counter 🔹 < • 3 do Move Joints j1 1.215 j2 0.333 j3 0.867 j4 3.053 j5 0.014 j6 0.127 Wait for 2 seconds Move Joints j1 1.337 j2 0.22 j3 0.281 j4 3.053 j5 0.031 j6 1.549 Wait for 2 seconds change Counter v by 1 Move Joints j1 0 j2 0 j3 0 j4 0 j5 0 j6 0 Activate v learning mode

Taking into account the counter variable and the loop block, propose a block to replace these two blocks.

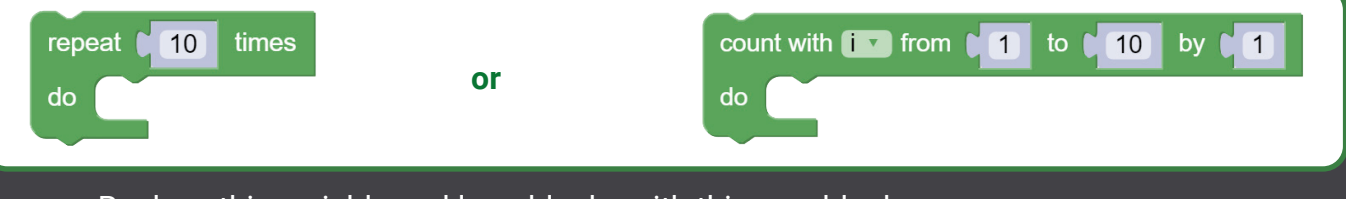

• Replace this variable and loop blocks with this new block

• Execute the sequence and **comment**.

The variable Counter acts as a counter for iteration. Loop blocks such as «repeat» or «count with» can replace this variable and the «repeat while».